ООО «ВЕСТЕРПРОЕКТ»

# Контроллер весоизмерительный «КВ – 001 4-20»

### Инструкция по эксплуатации

версия программного обеспечения 1.06

# 1. Назначение

- Контроллер весовой «КВ 001 (4-20)» (далее «контроллер») предназначен для следующих целей:
  - 1) Преобразование тензосигнала в цифровой код.
  - 2) Передача веса по токовому выходу
  - 3) Осуществлять обмен информацией с другими устройствами по каналу обмену данными RS-485

### 2. Технические характеристики

| Число тензоканалов                             | 1                        |
|------------------------------------------------|--------------------------|
| Напряжение питания тензопреобразователя,       | от 4,75 до 5,25          |
| постоянное, В                                  |                          |
| Сопротивление тензопреобразователя, Ом         | не менее 100             |
| Основная приведенная погрешность               | 0,02                     |
| преобразования коэффициента передачи           |                          |
| тензопреобразователя в цифровой код, %         |                          |
| Тип линии связи с тензопреобразователем        | шестипроводная           |
| Максимальная длина линии связи с               | 100                      |
| тензопреобразователем, м                       |                          |
| Число внешних дискретных входных сигналов типа | 2 (устанавливаются по    |
| «сухой контакт» (опционально)                  | спец заказу)             |
| Число выходных дискретных сигналов типа        | 4 (устанавливаются по    |
| «открытый коллектор» (опционально)             | спец заказу)             |
| Максимальный ток дискретных выходов            | 0.25А на каждый выход    |
| Максимальное напряжение питания внешних схем   | 24 B                     |
| управления                                     |                          |
| Время установления рабочего режима, мин        | 1                        |
| Потребляемая мощность, Вт                      | не более 3               |
| Габаритные размеры, мм                         | 132x94x48                |
| Масса, кг                                      | не более 0.8             |
| Температура окружающей среды, <sup>0</sup> С   | от -20 до +35            |
| Атмосферное давление, кПа                      | от 84 до 107             |
| Относительная влажность, % (при 25 °C)         | до 95                    |
| Тип питающего напряжения, В                    | ~220V/50Гц               |
|                                                | (По спец заказу возможно |
|                                                | =18-36V)                 |
| Конструктивное исполнение                      | Щитовое                  |
| Индикатор                                      | Шестиразрядный семи      |
|                                                | сегментный индикатор     |

## 3. Комплектность

| 1 | Контроллер «КВ – 001 (4-20)», шт. | 1 |
|---|-----------------------------------|---|
| 2 | Руководство по эксплуатации, экз. | 1 |

## 4. Указание мер безопасности

4.1. К работе с контроллером допускаются лица, изучившие данное руководство и имеющие квалификационную группу по электробезопасности не ниже III. Эксплуатация должна осуществляться по правилам, соответствующим «Единым правилам эксплуатации электроустановок-потребителей».

### 5. Подготовка к работе

5.1. Лицевая панель

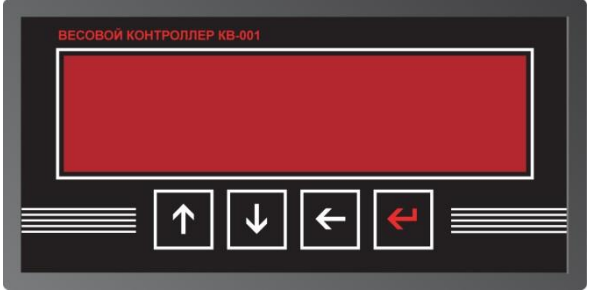

- 5.2. Подключите тензопреобразователь весоизмерительной системы (тензодатчик) к соответствующему соединителю контроллера (схема подключения приведена в приложении 1 настоящего руководства).
- 5.3. Подключите дискретные входы и выходы объекта управления к соответствующему соединителю контроллера (схема подключения приведена в приложении 1 настоящего руководства).
- 5.4. Включите контроллер в сеть. После успешного прохождения тестов (около 2-х секунд) контроллер установится в рабочее состояние.

### 6. Работа терминала с аналоговым выходом.

- 6.1. Стандарт аналогового выхода (4-20мА, 0-20мА, 0-24мА или 0-5В) устанавливается производителем. Сопротивление нагрузки преобразователя (4-20)мА не более 500 Ом, включая сопротивление проводящих проводов.
- 6.2. Калибровка аналогового выхода производится установкой калибровочных параметров в меню (см. 7.6)
- 6.3. При включении прибора, после прохождения тестов, начинается непрерывное преобразование значения измеряемого веса в аналоговый сигнал.

# 7. Настройка контроллера

7.1 Настройка контроллера производится через меню. После подключения тензодатчиков и подключения питания, контроллер начинает отображать не откалиброванный вес. Для входа в меню необходимо нажать клавишу «Ввод», удерживать её более 3-х секунд, а затем отпустить. Меню состоит из нескольких уровней. Перемещение по меню осуществляется с помощью клавиш «вверх», «вниз», выбор пункта - клавишей «влево». Возврат на более высокий уровень меню производиться выбором пункта «Exit», или нажатием клавиши «ввод»

# Вход в меню производится после ввода пароля – последовательно нажмите клавиши «ВВЕРХ», «ВЛЕВО», «ВВЕРХ», «ВВЕРХ», «ВНИЗ», «ВНИЗ».

7.2. После нажатия клавиши «ввод» доступно 5 пунктов меню:

- 1. "Levels" настройка весовых уровней
- 2. "Feed" настройка допусков по весу
- 3. "Par" параметры терминала
- 4. "Calibr" калибровка тензоканала.
- 5. "Dac" калибровка выхода 4-20 mA
- 6. "Exit" выход рабочий режим.
- 7.3. Для доступа к настройке параметров и калибровке необходимо ввести пароль последовательным нажатием клавиш: «Вверх» «Влево» «Вверх» «Вверх» «Вниз» «Вниз».

#### 7.4. Меню "Levels"

Данное меню позволяет вводить 5 параметров, для работы в режиме нагрузочной машины:

| Номер  | Вводимый параметр   | Примечание                |
|--------|---------------------|---------------------------|
| пункта |                     |                           |
| 1      | Значение нагрузки 1 | Максимальная нагрузка в   |
|        |                     | режиме работы нагрузочной |
|        |                     | машины                    |
| 2      | Значение нагрузки 2 |                           |
| 3      | Значение нагрузки 3 |                           |
| 4      | Значение нагрузки 4 |                           |
| 5      | Значение нагрузки 5 |                           |
| 6      | Значение нагрузки 6 |                           |
| 7      | Значение нагрузки 7 |                           |
| 8      | Значение нагрузки 8 |                           |
| 9      | Значение нагрузки 9 |                           |
| 10     | Номер текущего веса | Номер параметра, значение |
|        |                     | которого принимается за   |
|        |                     | максимальную нагрузку     |
| 11     | Выход               |                           |

#### 7.5. Меню "Feed"

Данное меню позволяет вводить 3 параметра, для работы в режиме нагрузочной машины:

| Номер  | Вводимый параметр | Примечание                      |
|--------|-------------------|---------------------------------|
| пункта |                   |                                 |
| 1      | Резерв            |                                 |
| 2      | Точность нагрузки | Значение точности нагрузки, в   |
|        |                   | пределах которого, значение     |
|        |                   | нагрузки считается достигнутым  |
| 3      | Точность нуля     | Значение нагрузки, при значении |
|        |                   | меньшем которого нагрузка       |
|        |                   | считается нулевой или           |
|        |                   | отсутствующей.                  |
| 4      | Выход             |                                 |

#### 7.6. Меню "Par"

Данное меню позволяет вводить 5 параметров:

| Номер<br>пункта | Вводимый параметр                        | Примечание                                                                                                    |
|-----------------|------------------------------------------|----------------------------------------------------------------------------------------------------|
| 1               | Время установки нуля                     | Время необходимое для<br>фиксации нулевой нагрузки                                                                                                    |
| 2               | Режим работы<br>контроллера              | <ol> <li>режим измерения нагрузки</li> <li>режим работы с нагрузочной<br/>машиной</li> </ol>                                                                                        |
| 3               | Фильтр 1                                 | Количество усредняемых<br>значений первичного фильтра<br>АЦП                                                                                                    |
| 4               | Фильтр 2                                 | Количество усредняемых<br>значений вторичного<br>(скользящее среднее) фильтра<br>АЦП                                                                                                |
| 5               | Направление передачи<br>данных по rs-485 | <ul> <li>0 – младшим байтом вперед</li> <li>1 – старшим байтом вперед</li> </ul>                                                                                                    |
| 6               | Сетевой номер<br>терминала               |                                                                                                    |
| 7               | Частота обмена по rs-<br>485             |                                                                                                    |
| 8               | Тип управления                           | При значении параметра «0»<br>устройства управления<br>включаются уровнем 24V, а при<br>«1» уровнем «-24V»                                                                          |
| 9               | Автообнуление                            | <ul> <li>0 – при запуске нагрузочной<br/>машины текущая нагрузка не<br/>изменяется</li> <li>1 – при запуске нагрузочной<br/>машины текущая нагрузка<br/>принимается за 0</li> </ul> |
|                 | Выход                                    | Ввод числа с плавающей запятой                                                                                                    |

#### 7.7. Меню "Calibr"

Данное меню позволяет вводить 4 параметра и входить в режим калибровки:

| Номер  | Вводимый параметр         | Тип ввода                      |  |
|--------|---------------------------|--------------------------------|--|
| пункта |                           |                                |  |
| 1      | Тип питания тензодатчика  | 0 – униполярное (для           |  |
|        |                           | датчиков измеряющих            |  |
|        |                           | нагрузку в одном               |  |
|        |                           | направлении)                   |  |
|        |                           | 1 – биполярное (для            |  |
|        |                           | датчиков работающих на         |  |
|        |                           | растяжение и на сжатие)        |  |
| 2      | Дискретность отображения  | Ввод дискретности              |  |
|        | веса                      |                                |  |
| 3      | Частота работы АЦП (Гц)   | Диапазон значений:             |  |
|        |                           | (500,250,125,62.6, 50, 39.2,   |  |
|        |                           | 33.3, 19.6, 16.7, 16.7, 12.5,  |  |
|        |                           | 10, 8.33, 6.25, 4.17)          |  |
| 4      | Диапазон входного сигнала | Выбор значения из              |  |
|        | тензоканала (mV)          | заданного ряда                 |  |
|        |                           | (2500,1250, 625, 312.5, 156.5, |  |
|        |                           | 78.125, 39.06, 19.53)          |  |
| 5      | Значение Наибольшего      | Ввод числа с плавающей         |  |
|        | Предела Взвешивания       | запятой                        |  |
|        |                           |                                |  |
| 6      | Количество точек          |                                |  |
|        | калибровки                |                                |  |
| 7      | Вход в режим калибровки   | См п. 7.9.                     |  |
| 8      | Выход                     |                                |  |

#### 7.8. Меню "Dac"

#### Данное меню позволяет вводить 4 параметра и входить в режим калибровки:

| Номер<br>пункта | Вводимый параметр                | Тип ввода                                                                                                    |
|-----------------|----------------------------------|----------------------------------------------------------------------------------------------------|
| 1               | Максимальный ток на<br>ходе 4-20 |                                                                                                    |
| 2               | Минимальный вес                  | Значение веса соответствующее<br>минимальному току (0 или 4 mA)                                                                                                    |
| 3               | Максимальный вес                 | Вес соответствующий<br>максимальному току<br>преобразователя (20 или 24 mA)                                                                                                    |
| 4               | Режим работы ЦАП                 | 0 – 4-20mA<br>1 – 0-20mA<br>2 – 0-24mA<br>Помимо изменения параметра<br>необходимо установить<br>перемычки J1 и J2 на печатной<br>плате, как указано в п. 12.4.<br>руководства |
| 5               | Выход                            |                                                                                                    |

#### 7.9. Калибровка

- При входе в калибровку, пользователь попадает в меню весовых точек, в левом сегменте индикатора указан номер весовой точки.
- Для изменения значения веса весовой точки необходимо нажать ввод и произвести ввод нового значения (вес первой весовой точки обязательно должен быть равен 0).
- Для сопоставления веса данной весовой точки необходимо (при выбранном пункте с указанием веса) нажать клавишу «влево» при этом на индикаторе будет отображаться код АЦП, затем нагрузить систему указанным весом и нажать клавишу вниз.

Например, алгоритм калибровки 2-ой весовой точки будет выглядеть так:

- 1) Выбрать вес второй весовой точки.
- 2) Нажать «ввод» и ввести необходимый вес.
- 3) Нажать «Влево»
- 4) Установить на тензосистеме калибровочный вес.
- 5) Нажать «вниз»
- 6) Нажать «ввод».

#### 7.10. Ввод значений

Для того чтобы изменить параметр, необходимо клавишами «вверх» и «вниз» его выбрать, а затем нажать клавишу **«влево».** 

Способы ввода значения параметра делятся на четыре типа:

- «Выбор значения из заданного ряда» Параметр, значение которого выбирается из жестко заданного ряда клавишами «вверх» и «вниз», запоминание выбора производится клавишей **«ввод»;**
- 2) «Ввод целого числа» Ввод целого осуществляется поразрядно, начиная с младшего. Клавишами «Вверх» и «Вниз» производится выбор значения разряда, после чего необходимо нажать **«влево»** и перейти к вводу следующего разряда. Окончание ввода осуществляется нажатием клавиши **«Ввод»**
- «Ввод числа с плавающей запятой» ввод числа с плавающей запятой вводиться аналогично вводу целого числа.
  - 4) «Ввод дискретности» в этом режиме ввод дискретности производится

выбором значения, клавишами «Вверх» «Вниз» из заданного ряда, а точность вычисления (количество отображаемых знаков после запятой) клавишей **«Влево»** 

7.10.1 Сохранение параметров в ПЗУ производится при выходе из меню.

# 8. Дополнительные возможности терминала

### 8.1. Режим работы в измерении нагрузки.

Для работы в этом режиме установите второй параметр в меню "PAR" в значение 0. 8.1.1. Терминал имеет возможность сигнализации о превышение веса заданного параметром «Наибольший предел взвешивания», при возникновении такого превышения на выходе «Output 1» формируется сигнал.

8.1.2. Возможно настроить терминал на сигнализацию превышения некоего установленного веса. Для установки этого веса необходимо, в режиме индикации веса, нажать клавишу «Вверх», при этом на индикаторе высветится установленный ранее вес. Для того чтобы установить вес сигнализации на один из заданных ранее необходимо нажатием клавиш вверх и вниз выбрать необходимое значение. Если выбраное значение необходимо изменить нужно нажать клавишу «влево»

8.1.3. Для обнуления показаний веса, необходимо, в режиме индикации веса, нажать клавишу «Вниз»

#### 8.2. Режим сумматора.

Для прибавления значения текущего веса в ячейку памяти сумматора необходимо кратковременно замкнуть «INPUT 1» с входом СОМ "- Внешнее питание управляющих схем"

Для обнуления значения сумматора, необходимо, в режиме индикации веса, кратковременно замкнуть дискретный вход «INPUT 2» с входом СОМ "- Внешнее питание управляющих схем"

Для просмотра значения сумматора необходимо в режиме показания веса нажать клавишу «ВЛЕВО», при этом на экране появится «1.XXXXX», где XXXXX- значение сумматора.

Повторное нажатие клавиш «ВЛЕВО» переводит в режим индикации количества просуммированных значений. На индикаторе высветится «2.XXXXX», где XXXXX – количество просуммированных значений.

Для обнуления сумматора, в режиме просмотра сумматора или количества суммированных значений, нажмите клавишу «ВНИЗ»

### 8.3. Работа в режиме нагрузочной машины

Для работы в этом режиме установите второй параметр в меню "PAR" в значение 1. Запуск нагрузки осуществляется внешним входом «СТАРТ», при этом активируется выход «OUTPUT 2», сигнализирующий о том что Идет Нагрузка.

В случае, если значение нагрузки достигнет значения максимальной нагрузки текущего рецепта, выход «OUTPUT 2» отключается и включается выход «OUTPUT 1». Если при работе нагрузочной машины произошло разрушение материала, то в этот момент отключается выход «OUTPUT 2» и срабатывает выход «OUTPUT 3». Остановка цикла нагрузки осуществляется по входу «СТОП».

# 9. Протокол обмена MODBUS

Стандартный MODBUS-порт терминала для передачи данных использует RS-485 совместимый последовательный интерфейс.

Контролер в сети может являться только подчиненным, т.е. не может сам инициировать передачу.

#### 9.1 Цикл запрос - ответ.

| Запрос от главного      | Ответ подчиненного      |  |
|-------------------------|-------------------------|--|
| Адрес устройства        | Адрес устройства        |  |
| Код функции             | Код функции             |  |
| 8 - битные байты данных | 8 - битные байты данных |  |
| Контрольная сумма (CRC) | Контрольная сумма (CRC) |  |

Код функции в запросе говорит подчиненному устройству какое действие необходимо провести. Байты данных содержат информацию необходимую для выполнения запрошенной функции. Например, код функции 3 подразумевает запрос на чтение содержимого регистров подчиненного.

#### 9.2 Содержание адресного поля.

Адресное поле фрейма содержит 8 бит. Допустимый адрес передачи находится в диапазоне 1 - 247. Каждому подчиненному устройству присваивается адрес в пределах от 1 до 247.

#### 9.3 Содержание поля функции.

Поле функции фрейма содержит 8 бит. Диапазон числа 1 -255. Некоторые функции реализованы на контроллере, некоторые зарезервированы для будущего использования.

Когда подчиненный отвечает главному, он использует поле кода функции для фиксации ошибки. В случае нормального ответа подчиненный повторяет оригинальный код функции. Если имеет место ошибка, возвращается код функции с установленным в 1 старшим битом.

#### 9.4 Содержание поля данных.

Поле данных в сообщении от главного к подчиненному содержит дополнительную информацию, которая необходима подчиненному для выполнения указанной функции. Оно может содержать адреса регистров или выходов, их количество, счетчик передаваемых байтов данных.

Например, если главный запрашивает у подчиненного прочитать группу регистров (код функции 03), поле данных содержит адрес начального регистра и количество регистров. Если главный хочет записать группу регистров (код функции 10 hex), поле данных содержит адрес начального регистра, количество регистров, счетчик количества байтов данных и данные для записи в регистры.

#### 9.5. Содержание поля контрольной суммы.

Поле контрольной суммы содержит 16-ти битовую величину. Контрольная сумма является результатом вычисления Cyclical Redundancy Check сделанного над содержанием сообщения. CRC добавляется к сообщению последним полем младшим байтом вперед.

Контрольная сумма вычисляется передающим устройством и добавляется в конец сообщения. Принимающее устройство вычисляет контрольную сумму в процессе приема и сравнивает ее с полем CRC принятого сообщения.

Счетчик контрольной суммы предварительно инициализируется числом FFF hex. Только восемь бит данных используются для вычисления контрольной суммы CRC. Старт и стоп биты, бит паритета, если он используется, не учитываются в контрольной сумме.

Во время генерации CRC каждый байт сообщения складывается по исключающему ИЛИ с текущим содержимым регистра контрольной суммы. Результат сдвигается в направлении младшего бита, с заполнением нулем старшего бита. Если младший бит равен 1, то производится исключающее ИЛИ содержимого регистра контрольной суммы и определенного числа. Если младший бит равен 0, то исключающее ИЛИ не делается. Процесс сдвига повторяется восемь раз. После последнего (восьмого) сдвига, следующий байт складывается с текущей величиной регистра контрольной суммы, и процесс сдвига повторяется восемь раз как описано выше. Конечное содержание регистра и есть контрольная сумма CRC.

#### 9.6. Функции реализованные в контролере

#### 9.6.1. Чтение двоичного содержания регистров в подчиненном

Код функции 03 hex

#### ОПИСАНИЕ

Чтение двоичного содержания регистров (ссылка 4X) в подчиненном.

#### ЗАПРОС

Сообщение запроса специфицирует начальный регистр и количество регистров для чтения. Регистры адресуются начина с 0: регистры 1-16 адресуются как 0-15. Ниже приведен пример чтения регистров 40108-40110 с подчиненного устройства 17.

....

#### Пример

|                      | (Hex) |
|----------------------|-------|
| Адрес подчиненного   | 11    |
| Функция              | 03    |
| Начальный адрес ст.  | 00    |
| Начальный адрес мл.  | 6B    |
| Кол-во регистров ст. | 00    |
| Кол-во регистров мл. | 03    |
| Контрольная сумма    |       |

#### OTBET

Данные регистров в ответе передаются как два байта на регистр. Для каждого регистра, первый байт содержит старшие биты второй байт содержит младшие биты.

Ответ дается когда все данные укомплектованы.

Это пример ответа на запрос представленный выше:

Пример

|                            | (Hex) |
|----------------------------|-------|
| Адрес подчиненного         | 11    |
| Функция                    | 03    |
| Счетчик байт               | 06    |
| Данные (регистр 40108) ст. | 02    |
| Данные (регистр 40108) мл. | 2B    |
| Данные (регистр 40109) ст. | 00    |
| Данные (регистр 40109) мл. | 00    |
| Данные (регистр 40110) ст. | 00    |
| Данные (регистр 40110) мл. | 64    |
| Контрольная сумма          |       |

#### 9.6.2. Запись данных в последовательность регистров

Код функции 10 (hex)

#### Описание

Запись данных в последовательность регистров (ссылка 4X). При широковещательной передаче, функция устанавливает подобные регистры во всех подчиненных устройствах.

#### ЗАПРОС

Запрос специфицирует регистры для записи. Регистры адресуются начиная с 0. Данные для записи в регистры содержатся в поле данных запроса.

Ниже приведен пример запроса на установку двух регистров начиная с 40002 в 00 0А и 01 02 Нех, в подчиненном устройстве 17:

#### Пример

|                      | (Hex) |
|----------------------|-------|
| Адрес подчиненного   | 11    |
| Функция              | 10    |
| Начальный адрес      | 00    |
| Начальный адрес      | 01    |
| Кол-во регистров ст. | 00    |
| Кол-во регистров мл. | 02    |
| Счетчик байт         | 04    |
| Данные ст.           | 00    |
| Данные мл.           | 0A    |
| Данные ст.           | 01    |
| Данные мл.           | 02    |
| Контрольная сумма    |       |
|                      |       |

#### OTBET

Нормальный ответ содержит адрес подчиненного, код функции, начальный адрес, и количество регистров.

---

#### 9.6.3. Таблица регистров

| Номер    | Номер      | Назначение                                                               |
|----------|------------|--------------------------------------------------------------------------|
| регистра | 0айта<br>0 | Теюлиний вес (float)                                                     |
| 0        | 1          | Текущий вес (поат)                                                       |
| 1        | 2          |                                                                          |
| •        | 3          |                                                                          |
| <u> </u> | 4          |                                                                          |
| 2        | 5          | код АЦП (unsigned int)                                                   |
|          | 6          | Состояние терминала                                                      |
| 3        |            | (unsigned char)                                                          |
|          | 7          |                                                                          |
| 4        | 8          |                                                                          |
|          | 9          | Значение тока на выходе ЦАП                                              |
| 5        | 10         | (noat)                                                                   |
|          | 11         |                                                                          |
| PE3EPB   |            |                                                                          |
| 10       | 20         |                                                                          |
|          | 21         | Наибольший предел взвешивания (float)                                    |
| 11       | 22         |                                                                          |
|          | 23         |                                                                          |
| 12       | 24         |                                                                          |
|          | 25         | Сдвиг нуля (float)                                                       |
| 13       | 26         |                                                                          |
|          | 27         |                                                                          |
| 14       | 28         | Дискретность отооражения                                                 |
|          | 29         |                                                                          |
| 15       | 30         |                                                                          |
|          | 32         |                                                                          |
| 16       | 33         | Количество знаков после запятой (unsigned char)                          |
|          | 34         |                                                                          |
| 17       | 35         |                                                                          |
|          | 36         | Значение веса первой калибровочной точки (float)                         |
| 18       | 37         |                                                                          |
|          |            |                                                                          |
|          |            | Значение веса N-ой калибровочной точки (float)                           |
|          | 70         |                                                                          |
| 35       | 70         |                                                                          |
|          | 71         | Значение веса десятой калибровочной точки (float)                        |
| 36       | 72         |                                                                          |
|          | 73         |                                                                          |
| 37       | 74         | Код АНП соотвототрукциий вору поврой кодибровонной тошки (uppigpod       |
|          | 75         | Код Адіт соответствующий весу первой калиоровочной точки (unsigned       |
| 38       | 70         |                                                                          |
|          | 11         |                                                                          |
|          |            | Код АЦП соответствующий весу N-ой калибровочной точки (unsigned<br>long) |

|     | 1   |                                                          |  |  |  |  |  |
|-----|-----|----------------------------------------------------------|--|--|--|--|--|
| 55  | 110 |                                                          |  |  |  |  |  |
| 55  | 111 | Код АЦП соответствующий весу десятой калибровочной точки |  |  |  |  |  |
| 56  | 112 | (unsigned long)                                          |  |  |  |  |  |
| 50  | 113 |                                                          |  |  |  |  |  |
| 57  | 114 | Тип питания тензодатчика (unsigned char)                 |  |  |  |  |  |
| 57  | 115 |                                                          |  |  |  |  |  |
|     |     |                                                          |  |  |  |  |  |
| 60  | 120 | Режим работы контроллера (unsigned char)                 |  |  |  |  |  |
| 00  | 121 | Фильтр 1 (unsigned char)                                 |  |  |  |  |  |
| 61  | 122 | Фильтр 2 (unsigned char)                                 |  |  |  |  |  |
| 01  | 123 | Сетевой номер терминала (unsigned char)                  |  |  |  |  |  |
| 62  | 124 | Частота обмена по rs-485 (unsigned char)                 |  |  |  |  |  |
| 02  | 125 | Тип управления (unsigned char)                           |  |  |  |  |  |
| 62  | 126 | Направление передачи данных по rs-485 (unsigned char)    |  |  |  |  |  |
| 03  | 127 | Автообнуление (unsigned char)                            |  |  |  |  |  |
|     |     |                                                          |  |  |  |  |  |
| 75  | 150 | Максимальный ток на ходе 4-20 (float)                    |  |  |  |  |  |
| 75  | 151 |                                                          |  |  |  |  |  |
| 70  | 152 |                                                          |  |  |  |  |  |
| 76  | 152 |                                                          |  |  |  |  |  |
| 77  | 153 | Минимальный вес (float)                                  |  |  |  |  |  |
| //  | 154 |                                                          |  |  |  |  |  |
| 70  | 155 |                                                          |  |  |  |  |  |
| 78  | 156 |                                                          |  |  |  |  |  |
| 70  | 157 | Максимальный вес (float)                                 |  |  |  |  |  |
| 79  | 158 |                                                          |  |  |  |  |  |
|     | 159 |                                                          |  |  |  |  |  |
| 80  | 160 |                                                          |  |  |  |  |  |
| 04  | 161 | Режим работы ЦАП (unsigned char)                         |  |  |  |  |  |
| 81  | 162 |                                                          |  |  |  |  |  |
|     |     |                                                          |  |  |  |  |  |
| 00  | 180 | Значение нагрузки 1                                      |  |  |  |  |  |
| 90  | 181 |                                                          |  |  |  |  |  |
| 01  | 182 |                                                          |  |  |  |  |  |
| 91  | 183 |                                                          |  |  |  |  |  |
|     | •   | Значение нагрузки N                                      |  |  |  |  |  |
|     | •   |                                                          |  |  |  |  |  |
| 108 | 216 | Значение нагрузки 10                                     |  |  |  |  |  |
| 100 | 217 |                                                          |  |  |  |  |  |
| 109 | 218 |                                                          |  |  |  |  |  |
| 103 | 219 |                                                          |  |  |  |  |  |
|     |     |                                                          |  |  |  |  |  |
| 000 | 400 | Количество значение в сумматоре (unsigned long)          |  |  |  |  |  |
| 200 | 401 |                                                          |  |  |  |  |  |
| 004 | 402 |                                                          |  |  |  |  |  |
| 201 | 403 | 1                                                        |  |  |  |  |  |
| 000 | 404 | Значение сумматора (float)                               |  |  |  |  |  |
| 202 | 405 |                                                          |  |  |  |  |  |
| 000 | 406 |                                                          |  |  |  |  |  |
| 203 | 407 | 1                                                        |  |  |  |  |  |

### 10. Гарантийные обязательства

10.1 Срок гарантийного обслуживания установлен изготовителем на период 12 месяцев со дня поставки. Рекламации в период гарантийного срока принимаются по адресу: 124460, Москва, г. Зеленоград, корп. 100, ООО «ВестерПроект» тел./факс: (499) 734-3281, e-mail: terminal@interel.ru

### 11. Сведения о рекламациях

11.1 В случае отказа контроллера в период гарантийного срока, необходимо составить технически обоснованный Акт рекламации. Акт рекламации необходимо направить в адрес поставщика. Сведения о рекламациях следует регистрировать в следующей таблице:

| Дата | Количество часов | Краткое содержание | Дата        | Меры принятые |
|------|------------------|--------------------|-------------|---------------|
|      | работы с начала  | неисправности      | направления | по рекламации |
|      | эксплуатации     |                    | рекламации  |               |
|      |                  |                    |             |               |
|      |                  |                    |             |               |
|      |                  |                    |             |               |
|      |                  |                    |             |               |
|      |                  |                    |             |               |
|      |                  |                    |             |               |
|      |                  |                    |             |               |
|      |                  |                    |             |               |
|      |                  |                    |             |               |
|      |                  |                    |             |               |
|      |                  |                    |             |               |
|      |                  |                    |             |               |

### 12. Свидетельство о приемке

Контроллер весовой «КВ – 001», заводской номер \_\_

соответствует техническим требованиям, указанным в разделах 2 и 3, настоящего руководства, и признан годным к эксплуатации.

Дата выпуска \_\_\_\_202\_\_г Подпись представителя организации, проводившей испытания \_\_\_\_\_/\_\_\_\_/ ""202 г

## 13. Приложения

# 13.1 Нумерация контактов внешней клеммы прибора (вид на заднюю панель)

| 1 | 3 | 5 | 7 | 9  | 11 | 13 | 15 | 17 | 19 | 21 | 23 |
|---|---|---|---|----|----|----|----|----|----|----|----|
| 2 | 4 | 6 | 8 | 10 | 12 | 14 | 16 | 18 | 20 | 22 | 24 |

### 13.2 Назначение контактов внешней клеммы прибора

| Номер вывода | Наименование | Назначение                                           |  |  |  |
|--------------|--------------|------------------------------------------------------|--|--|--|
| 1            | +EXC         | + Питание Датчика (5 Вольт)                          |  |  |  |
| 2 -EXC       |              | - Питание Датчика                                    |  |  |  |
| 3            | -SIG         | - Выход Датчика                                      |  |  |  |
| 4            | +SIG         | + Выход Датчика                                      |  |  |  |
| 5            | +SENSE       | + Обратная связь                                     |  |  |  |
| 6            | -SINSE       | - Обратная связь                                     |  |  |  |
| 7            | GND420       |                                                      |  |  |  |
| 8            | lout         | Токовый выход                                        |  |  |  |
| 9            | NC           | Не используется                                      |  |  |  |
| 10           | +Uio         | + Внешнее питание управляющих схем(1224 В)           |  |  |  |
| 11           | INPUT 1      | СТАРТ в режиме нагрузочной машины                    |  |  |  |
|              |              | ОБНУЛИТЬ ВЕС в режиме измерения веса                 |  |  |  |
| 12           | INPUT 2      | СТОП                                                 |  |  |  |
| 13           | OUTPUT 1     | «Превышение НПВ»                                     |  |  |  |
| 14           | OUTPUT 2     | «Превышение веса уставки»                            |  |  |  |
| 15           | OUTPUT 3     |                                                      |  |  |  |
| 16           | OUTPUT 4     |                                                      |  |  |  |
| 17           | COMio        | <ul> <li>Внешнее питание управляющих схем</li> </ul> |  |  |  |
| 18           | NC           | Не используется                                      |  |  |  |
| 19           | Заземление   | Заземление                                           |  |  |  |
| 20           | A 485        | Линия А (RS-485)                                     |  |  |  |
| 21           | ~220 V       | Питание прибора                                      |  |  |  |
|              |              | (в модификациях с внешним источником                 |  |  |  |
|              |              | питания подключать +12V)                             |  |  |  |
| 22           | <b>B</b> 485 | Линия B(RS-485)                                      |  |  |  |
| 23           | ~220 V       | Питание прибора                                      |  |  |  |
|              |              | (в модификациях с внешним источником                 |  |  |  |
|              |              | питания подключать 0V)                               |  |  |  |
| 24           | Заземление   | Заземление                                           |  |  |  |

Примечание: для организации 4-х проводной линии связи с тензодатчиком объединить 1 и 5, 2 и 6 контакты разъёма.

### 13.3 Схемы типовых входов, выходов, применения.

13.3.1. Подключение четырехпроводного тензодатчика

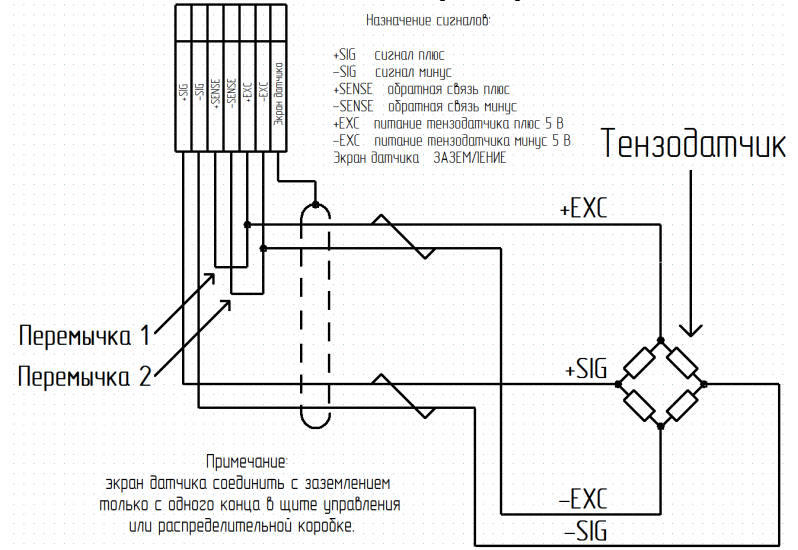

13.3.2. Подключение шестипроводного тензодатчика

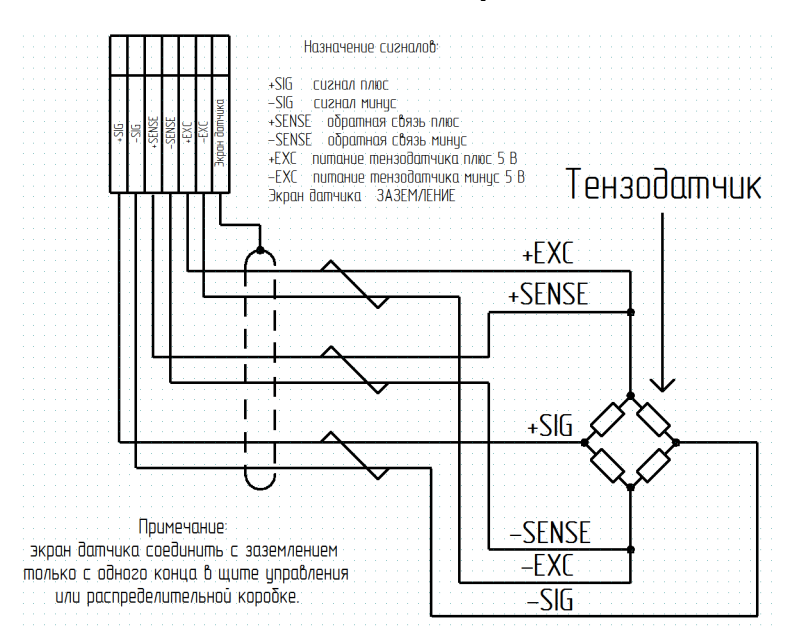

### 13.3.3 Схемы типовых входов, выходов, применения.

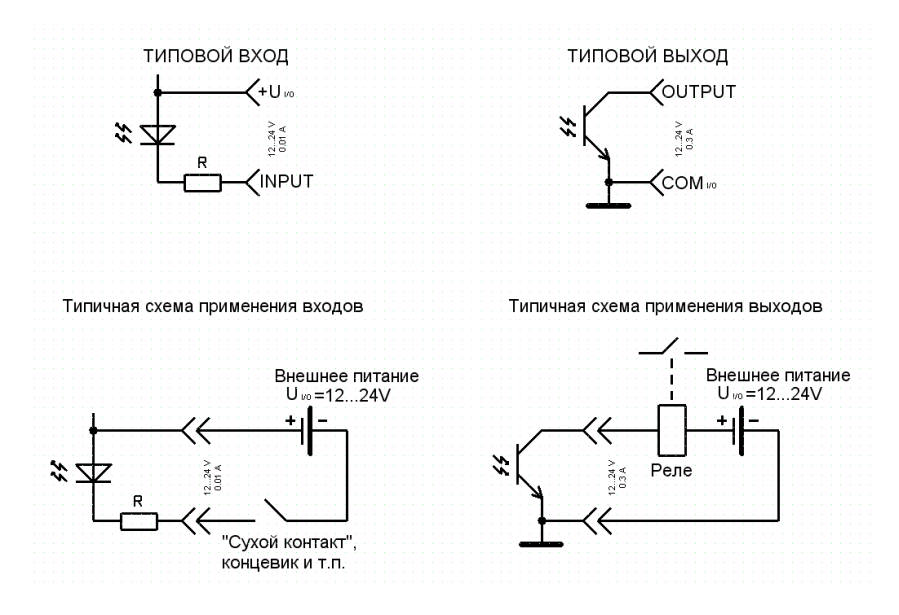

13.4 Перемычки для изменения режима работы ЦАП.

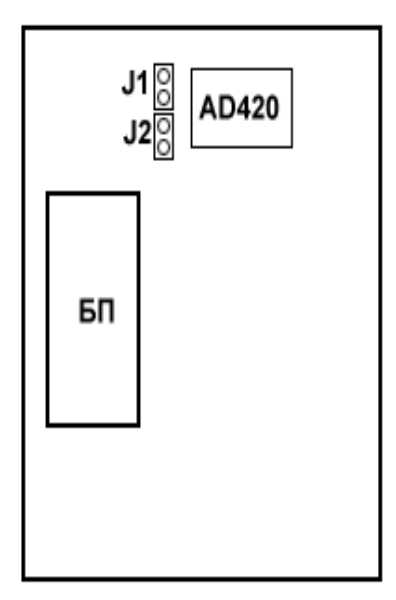

| Режим   | Перемычка J2 | Перемычка J1 |
|---------|--------------|--------------|
| 4-20 mA | Установлена  | Отсутствует  |
| 0-20mA  | Отсутствует  | Установлена  |
| 0-24mA  | Отсутствует  | Отсутствует  |